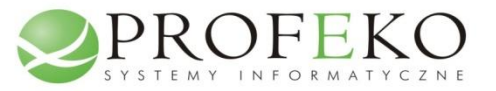

FUTURE INVEST

# INSTRUKCJA "PORTAL DLA MIESZKAŃCA"

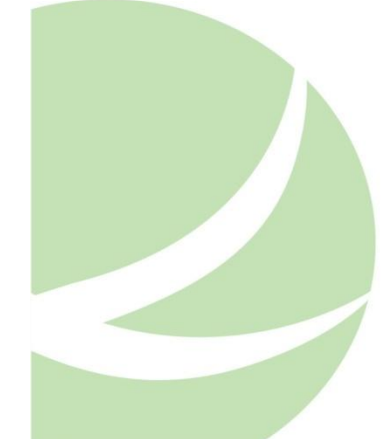

Profeko Sp. z o.o. ul. Kelles-Krauza 36, 26-600 Radom, tel./fax +48 48 362 43 13, NIP: 796 28 58 416 REGON: 141 662 329 Spółka wpisana do Krajowego Rejestru Sądowego prowadzonego przez Sąd Rejonowy dla m. st. Warszawy w Warszawie XIV Wydział Gospodarczy Krajowego Rejestru Sądowego pod numerem 0000320076 Kapitał zakładowy Spółki: 50 000 PLN

# I. Logowanie do Portalu dla mieszkańca (PDM).

Każdy mieszkaniec gminy będący właścicielem lub innym władającym nieruchomością, na której powstają Odpady komunalne, który złożył deklarację o wysokości opłaty za gospodarowanie odpadami komunalnymi i ma konto w systemie OdpadyWGminie.com może korzystać ze zdalnego dostępu do swoich danych, zgromadzonych w systemie informatycznym zarządzającym funkcjonowaniem Gminnego Systemu Gospodarki Odpadami Komunalnymi (GSGOK). Dostęp jest spersonalizowany, co oznacza, iż system wymaga autoryzacji na podstawie indywidualnych parametrów (tj. loginu i hasła), a po zalogowaniu dostępne są tylko i wyłącznie dane osoby autoryzowanej.

Login i hasło generowane jest z systemu OdpadyWGminie przez operatora GSGOK. Należy je odebrać osobiście w jego siedzibie.

| Logowanie użytkownika do Systemu e-Deklaracja                                                                                                    |  |  |  |  |  |  |  |  |  |  |
|----------------------------------------------------------------------------------------------------|--|--|--|--|--|--|--|--|--|--|
| Prosimy o wpisanie nazwy użytkownika i hasła.<br>Zalecamy zwracanie uwagi na stan klawisza Caps Lock, ponieważ w haśle małe i duże litery są<br>rozróżniane.<br>Informujemy, że zalecaną konfiguracją są najnowsze wersje przeglądarek internetowych np. Chrome,<br>Firefox, IE. |  |  |  |  |  |  |  |  |  |  |
| Nazwa użytkownika<br>Hasło<br>Zaloguj                                                                                                    |  |  |  |  |  |  |  |  |  |  |
| Jeśli zapomniałeś hasła - <u>kliknij tutaj</u>                                                                                                    |  |  |  |  |  |  |  |  |  |  |
| Urząd Miejski w Radomiu, 26-600 Radom ul. Jana Kilińskiego 30, tel.: (+48) 48 362 04 19, 48 362 04 24, bom@umradom.pl<br>klakal                                                                                                    |  |  |  |  |  |  |  |  |  |  |

# II. Zagubione hasło.

W przypadku utraty (zagubienia, bądź zapomnienia) hasła, użytkownik **PDM** może uzyskać nowe hasło tymczasowe, klikając odnośnik "Jeśli zapomniałeś hasła - <u>kliknij tutaj</u>". Jeżeli użytkownik podał swój adres e-mail (w deklaracji), wówczas nowe hasło tymczasowe zostanie przesłane na skrzynkę mailową. Jeżeli nie użytkownik nie podał kontaktu mailowego nowe hasło tymczasowe może odebrać osobiście u pracownika Biura Obsługi Klienta w siedzibie operatora GSGOK.

### Logowanie użytkownika do Systemu e-Deklaracja

Prosimy o wpisanie nazwy użytkownika i hasła. Zalecamy zwracanie uwagi na stan klawisza Caps Lock, ponieważ w haśle małe i duże litery są rozróżniane. Informujemy, że zalecaną konfiguracją są najnowsze wersje przeglądarek internetowych np. Chrome, Firefox, IE.

| Nazwa <mark>użytko</mark> wnika |                                     |
|---------------------------------|-------------------------------------|
| Hasło                           |                                     |
|                                 | Zaloguj                             |
| Jeśli zapomr                    | niałeś hasła - <u>kliknij tutaj</u> |
|                                 |                                     |

Po zalogowaniu system wyświetla okno startowe **MOJE DANE** / **Dane podstawowe**, prezentujące obszar danych podstawowych (identyfikacyjnych i kontaktowych) podmiotu (osoby, firmy lub instytucji) władającego nieruchomościami. Z tego miejsca możliwy jest dostęp do poszczególnych grup danych, tj.:

- danych adresowych władającego nieruchomością (MOJE DANE/Dane adresowe),
- danych o rozliczeniach finansowych z tyt. Opłaty za gospodarowanie odpadami komunalnymi (Opłata) (MOJE ROZLICZENIA),
- danych dot. nieruchomości, z których władający złożył deklaracje i złożonych deklaracji (MOJE NIERUCHOMOŚCI).

# III. MOJE DANE.

Zakładka **MOJE DANE / Dane podstawowe** prezentuje wszystkie d Zakładka **MOJE DANE / Dane podstawowe** prezentuje dane identyfikacyjne (jak: Nazwa/Nazwisko i imię podmiotu, PESEL/NIP, cechy dowodu tożsamości, nr telefonów, faxu, adres e-mail i inne) oraz klasyfikacje rodzajowe.

| NC | WAK JAN14714         |                          |    |                       | Użytkownik: test [ <u>Wyloguj</u> ]<br><u>Zmiana hasła</u> |
|----|----------------------|--------------------------|----|-----------------------|------------------------------------------------------------|
| мо | JE DANE MOJE ROZLIC  | ZENIA MOJE NIERUCHOMOŚCI |    |                       |                                                            |
|    |                      | MO                       | JE | DANE                  |                                                            |
|    | Dane podstawowe Dane | e adresowe               |    |                       |                                                            |
|    | Тур                  | OSOBA PRYWATNA           | ٦  | Tel. kom.             | 781 941 378                                                |
|    | Rodzaj               |                          |    | Tel. stac. 1          |                                                            |
|    | PESEL                | 85100300278              |    | Tel. stac. 2          |                                                            |
|    | Nr dowodu            | AUP087154                |    | Fax                   |                                                            |
|    | NIP                  | 6532169978               |    | Email                 |                                                            |
|    | NIP UE               |                          |    | Kontakt elektroniczny | NIE                                                        |
|    | REGON                |                          |    | www                   |                                                            |
|    | KRS                  | 0                        |    |                       |                                                            |
|    | Nr rejestrowy        |                          |    |                       |                                                            |
|    | Data urodzenia       | 1978-03-14               |    |                       |                                                            |
|    | Imię matki           |                          |    |                       |                                                            |
|    | Imię ojca            |                          |    |                       |                                                            |

Zakładka **MOJE DANE / Dane adresowe** prezentuje aktualne (na podstawie ostatniej złożonej deklaracji) adresy podmiotu.

Adres główny – jest to adres zamieszkania (w przypadku osób fizycznych), albo siedziby firmy lub instytucji. Adres korespondencyjny – jest to adres wskazany jako miejsce odbioru korespondencji.

| NO   | WAK JAN147                    | 14        |                    |      |             |   | Użytkownik: test [ <u>Wyloguj</u><br><u>Zmiana has</u> | i]<br>ła |  |  |  |  |
|------|-------------------------------|-----------|--------------------|------|-------------|---|--------------------------------------------------------|----------|--|--|--|--|
| MOJE | DANE MOJE RO                  | ZLICZENIA | MOJE NIERUCHOMOŚCI |      |             |   |                                                        |          |  |  |  |  |
|      |                               |           |                    | MOJE | DANE        |   |                                                        |          |  |  |  |  |
| D    | Dane podstawowe Dane adresowe |           |                    |      |             |   |                                                        |          |  |  |  |  |
|      |                               |           | GŁÓWNY             |      |             |   | KORESPONDENCYJNY                                       |          |  |  |  |  |
|      | Nazwa                         | NOW       | AK JAN14714        |      | Nazwa       |   | NOWAK JAN14714                                         |          |  |  |  |  |
|      | Miejscowość                   | RADO      | М                  |      | Miejscowość |   | RADOM                                                  |          |  |  |  |  |
|      | Ulica                         | DOLN      | A                  |      | Ulica       |   | DOLNA                                                  |          |  |  |  |  |
|      | Nr domu                       | 117       |                    |      | Nr domu     |   | 117                                                    |          |  |  |  |  |
|      | Nr lokalu                     |           |                    |      | Nr lokalu   |   |                                                        |          |  |  |  |  |
|      | Kod pocztowy                  | 26-64     | 0                  |      | Kod pocztow | y | 26-640                                                 |          |  |  |  |  |
|      | Poczta                        | RADO      | М                  |      | Poczta      |   | RADOM                                                  |          |  |  |  |  |
|      | Gmina                         | M. RA     | ООМ                |      | Gmina       |   | M. RADOM                                               |          |  |  |  |  |
|      | Dzielnica                     |           |                    |      | Dzielnica   |   |                                                        |          |  |  |  |  |
|      | Powiat                        |           | Powiat             |      | M. RADOM    |   |                                                        |          |  |  |  |  |
|      | Województwo                   | MAZO      | WIECKIE            |      | Województw  | 0 | MAZOWIECKIE                                            |          |  |  |  |  |
|      | Kraj                          | POLS      | (A                 |      | Kraj        |   | POLSKA                                                 |          |  |  |  |  |

# IV. MOJE ROZLICZNIA.

Zakładka "MOJE ROZLICZENIA" udostępnia informacje nt. salda konta rozliczeniowego, (rozliczenia z tyt. Opłaty), prowadzonego przez operatora GSGOK.

| MOJE DANE    | MO                   | JE ROZLICZENIA        | MOJE NIE     | ERUCH               | омоśсі                |                    |                                              |                       |                       |                               |                                             |                        |     |
|--------------|----------------------|-----------------------|--------------|---------------------|-----------------------|--------------------|----------------------------------------------|-----------------------|-----------------------|-------------------------------|---------------------------------------------|------------------------|-----|
|              | MOJE ROZLICZENIA     |                       |              |                     |                       |                    |                                              |                       |                       |                               |                                             |                        |     |
| ROK: 2014    | <b>XOK:</b> 2014 - 1 |                       |              |                     |                       |                    |                                              |                       |                       |                               |                                             |                        |     |
| 5            |                      | 6                     | KONTA RO     | )ZLICZ              | ENIOWE                |                    | 9                                            |                       |                       |                               |                                             | 4 Lege                 | nda |
| Konto        | 1                    | Nr rachunku bankow    | ego Sa       | aldo Wn<br><b>7</b> | Saldo Ma <sup>P</sup> | ozostało<br>(kwota | ) do zapłaty/nadpłata<br>a ujemna oznacza na | a Wn - Ma<br>adpłatę) |                       |                               |                                             |                        |     |
| 0000-0250    | 65 832               | 4 0001 3001 2000 0    | 0000 0250    | 468,00              | 117,00                |                    |                                              | 351,00 zł 2           |                       |                               |                                             |                        |     |
| 0000-0814    | 66 832               | 4 0001 3001 2000 0    | 0000 0814 4  | 4863,00             | 1610,20               |                    | 3                                            | 252,80 zł             |                       |                               |                                             |                        |     |
|              | 3 603,80 zł          |                       |              |                     |                       |                    |                                              |                       |                       |                               |                                             |                        |     |
|              |                      |                       |              |                     |                       | RO                 | ZLICZENIA DLA                                | KONTA: 0000-          | <b>3</b><br>0250      |                               |                                             |                        | ^   |
| Okres rozlic | zeniowy              | Termin płatności      | Data księgo  | wania               | Data oper             | racji              | Data dokumentu                               | Nr dokumentu          | Rodzaj operacji       | Zobowiązania /<br>zwroty (Wn) | Wpłaty /<br>zmniejszenia<br>zobowiązań (Ma) | Wpłacający             |     |
| STYCZEŃ 2    | 2014                 | 2014-03-17            | 2014-02-13   |                     | 2014-01-01            |                    | 2014-02-13                                   | PO/2014/00000         | 223 Przypis           | 39,00 zł                      | 0,00 zł                                     |                        |     |
| STYCZEŃ 2    | 2014                 |                       | 2014-02-24   |                     | 2014-02-24            | :                  | 2014-02-24                                   | WB/2014/śmieci        | 36 Wpłaty bieżące z b | a 0,00 zł                     | 39,00 zł                                    | MARSZALKOWKSI<br>KAROL |     |
| Zapłata r    | należnośc            | ci z pozycji LPDO: 48 | 61 ZA SMIECI | I KW.               |                       |                    |                                              |                       |                       |                               |                                             |                        |     |
| LUTY 2014    |                      | 2014-03-17            | 2014-02-13   |                     | 2014-01-01            | :                  | 2014-02-13                                   | PO/2014/00001         | 799 Przypis           | 39,00 zł                      | 0,00 zł                                     |                        |     |
| LUTY 2014    |                      |                       | 2014-02-24   |                     | 2014-02-24            | :                  | 2014-02-24                                   | WB/2014/śmieci        | 36 Wpłaty bieżące z b | a 0,00 zł                     | 39,00 zł                                    | MARSZALKOWKSI<br>KAROL |     |
| Zapłata r    | należnośc            | ci z pozycji LPDO: 48 | 62 ZA SMIECI | I KW.               |                       |                    |                                              |                       |                       |                               |                                             |                        |     |
| MARZEC 20    | )14                  | 2014-03-17            | 2014-02-13   |                     | 2014-01-01            | 1                  | 2014-02-13                                   | PO/2014/00003         | 309 Przypis           | 39,00 zł                      | 0,00 zł                                     |                        |     |
| MARZEC 20    | )14                  |                       | 2014-02-24   |                     | 2014-02-24            | :                  | 2014-02-24                                   | WB/2014/śmieci        | 36 Wpłaty bieżące z b | a 0,00 zł                     | 39,00 zł                                    | MARSZALKOWKSI<br>KAROL |     |

- Wybór roku rozliczeniowego umożliwia wybór roku rozliczeniowego w celu wyświetlenia oczekiwanego zakresu danych do przeglądania/analizy. Księgowania są ewidencjonowane z ramach roku rozliczeniowego, który jest tożsamy z rokiem kalendarzowym. Aby przeglądać dane, należy wybrać właściwy rok. W tabeli Rozliczenia konta XXXX-XXXX system wyświetli zawsze dane obejmujące cały wybrany rok.
- 2. W tabeli: Konta rozliczeniowe wyświetlane są wszystkie konta rozliczeniowe, których do płatnikiem jest zalogowany użytkownik. Wybór konta rozliczeniowego następuje poprzez najechanie kursorem na to konto, w wyniku czego zostaje ono wyróżnione kolorem pomarańczowym.
- 3. W tabeli: W tabeli Rozliczenia konta XXXX-XXXX system wyświetli szczegółowe dane o rozliczeniach. Składają się na nie analityczne zapisy księgowe, ewidencjonujące poszczególne zdarzenia na kontach rozliczeniowych, na które składają się:
  - Przypisy należności/zwiększenia z tyt. Opłaty,
  - Odpisy należności/zmniejszenia należności z tyt. w/w opłaty,
  - Wpłaty gotówkowe w kasie (Wpłaty bieżące i Wpłaty zaległości),
  - Wpłaty dokonane bezgotówkowe (Wpłaty bieżące z banku i Wpłaty zaległości z banku),
  - Pobranie odsetek za zwłokę,
  - Pobranie należnych Kosztów upomnienia,
  - Pobranie opłaty prolongacyjnej,
  - Zwroty wpłaconych kwot (wpłat, odsetek, kosztów upomnienia),
  - Umorzenia należności (zaległości, odsetek, kosztów upomnienia).
- 4. Odnośnik Legenda wyświetla listę objaśnień do nazw operacji występujących w zapisach na kontach.
- 5. Konto nr konta rozliczeniowego prowadzonego przez organ.
- 6. Nr rachunku bankowego indywidualny numer rachunku bankowego przypisany do konta rozliczeniowego płatnika do regulowania należności z tyt. Opłaty.
- 7. Saldo WN suma wszystkich zapisów na lewej stronie konta.
- 8. Saldo MA czyli ile zostało wpłacone przez płatnika (kwota wpłaty).
- 9. Kwota pozostała do zapłaty, saldo dodanie (to co mamy zapłacić), saldo ujemne (wpłata przewyższa obecne zobowiązanie nadpłata).

# V. MOJE NIERUCHOMOŚCI.

Zakładka "MOJE NIERUCHOMOŚCI" udostępnia dane dot. nieruchomości należące do kartoteki wymiarowej danego płatnika (tj. podmiotu władającego nieruchomością, na której powstają odpady komunalne). Płatnik (osoba fizyczna, firma, instytucja), może mieć jedną kartotekę, do której przypisana jest jedna lub wiele nieruchomości. Może także posiadać wiele kartotek z których jest płatnikiem (zależnie od rozwiązań przyjętych w danej gminie).

| MOJE DANE                                                                                                    | MOJE ROZ            | LICZENIA      | MOJE NIERI      | UCHOMOŚCI        |          |               |                |               |                  |                |                 |                               |    |
|----------------------------------------------------------------------------------------------------|---------------------|---------------|-----------------|------------------|----------|---------------|----------------|---------------|------------------|----------------|-----------------|-------------------------------|----|
|                                                                                                    | MOJE NIERUCHOMOŚCI  |               |                 |                  |          |               |                |               |                  |                |                 |                               |    |
| Konto       Nr rachunku bankowego         0000-0250       65 8324 0001 3001 2000 0000 0250         0000-0814       66 8324 0001 3001 2000 0000 0814 |                     |               |                 |                  |          |               |                |               |                  |                |                 |                               |    |
| 2 NIERUCHOMOŚCI DLA KONTA ROZLICZENIOWEGO: 0000-0250                                                                                                |                     |               |                 |                  |          |               |                |               |                  |                |                 |                               | ~  |
| Kod 🔽                                                                                                    | Gmina 🚩             | Miejscowość   | ~               | Ulica            | ~        | Nr domu 🔛     | Nr lokalu 🔛    | Funkcja       | Rodzaj zabudo    | W kartotece    | W kartotece     |                               |    |
|                                                                                                    |                     |               |                 |                  |          |               |                | ~             | ~                | ~              | <b>~</b>        |                               |    |
| N/0002379                                                                                                    | M. RADOM            | RADOM         |                 |                  |          | DZ. 594/21    |                | LETNISKOWA    | JEDNORODZIN      | 2013-07-01     |                 | Nowa e-Deklaracja             |    |
| N/0000251                                                                                                    | M. RADOM            | RADOM         | DOLNA           |                  |          | 117           |                | MIESZKALNA    | JEDNORODZIN      | 2013-01-01     |                 | Nowa e-Deklaracja             |    |
| Strona: 1 z                                                                                                    | 1 (liczba pozycji : | 2) 🔣 🕄 1      | <b>3 3</b>      |                  |          |               |                |               |                  |                | Licz            | ba wierszy na stronie 15 🔽    | -  |
| •                                                                                                    |                     |               |                 |                  |          |               |                |               |                  |                |                 |                               | Þ. |
| * Kliknij na                                                                                                    | dokumencie lu       | ıb wybierz zr | nak "+" w pi    | erwszej kolumnie | e aby zo | baczyć szczej | gółowe dane    | deklaracji    | 3                |                |                 |                               |    |
|                                                                                                    |                     |               |                 | ZŁOŻON           | ie deki  | .aracje dla   | NIERUCHON      | 10ŚCI: N/00   | 02379            |                |                 |                               | ^  |
| Nume                                                                                                    | r dokumentu         | Numer sp      | rawy I          | Data dokumentu   | D        | ata zmian     | Data zwrotu/   | złożenia Opła | ata od cz. zamie | szkałej Opłata | od cz. niezami  | eszkałej Opłata               |    |
|                                                                                                    |                     |               | _               |                  |          | Brak dany     | ch do wyświetl | enia          |                  |                |                 |                               |    |
| Strona: 1 z                                                                                                    | 0 (liczba pozycji   | 0) 🕊 🛯 🖻      | <b>&gt;&gt;</b> |                  |          |               |                |               |                  |                | Licz            | ba wierszy na stronie 15 🞽    | Ψ. |
| 4                                                                                                    |                     |               |                 |                  |          |               |                |               |                  | 4              |                 |                               | P  |
|                                                                                                    |                     |               |                 | ZŁOŻ             | ŻONE e   | -DEKLARACJE   | DLA NIERU      | CHOMOŚCI:     | N/0002379        |                |                 |                               | ^  |
|                                                                                                    |                     |               | Stan            | dokumentu        |          |               |                | Data dokume   | ntu Data zmiar   | Oplata od c    | z. zamieszkałej | Opłata od cz. niezamieszkałej | 4  |

- 1. Wybieramy (przez wskazanie kursorem) konto rozliczeniowe.
- 2. Wybieramy nieruchomość na koncie rozliczeniowym.
- 3. Gdy ustawimy się kursorem na nieruchomości tutaj widzimy deklarację złożone na tej nieruchomości. Możemy zobaczyć szczegóły każdej deklaracji klikając na niej lub naciskając "+" po lewej stronie.
- 4. W tym miejscu mamy podgląd na złożone e-deklaracje. Szczegóły uzyskujemy jak wyżej.

Zalogowany użytkownik ma wgląd we wszystkie złożone przez siebie dokumenty.

#### VI. MOJE NIERUCHOMOŚCI / WPROWADZANIE e-DEKLARACJI.

Funkcjonalność portalu umożliwia składanie deklaracji drogą elektroniczną (e-deklaracji). Ponieważ deklaracje składa się z nieruchomości, funkcja edycji deklaracji jest dostępna w obszarze Moje nieruchomości.

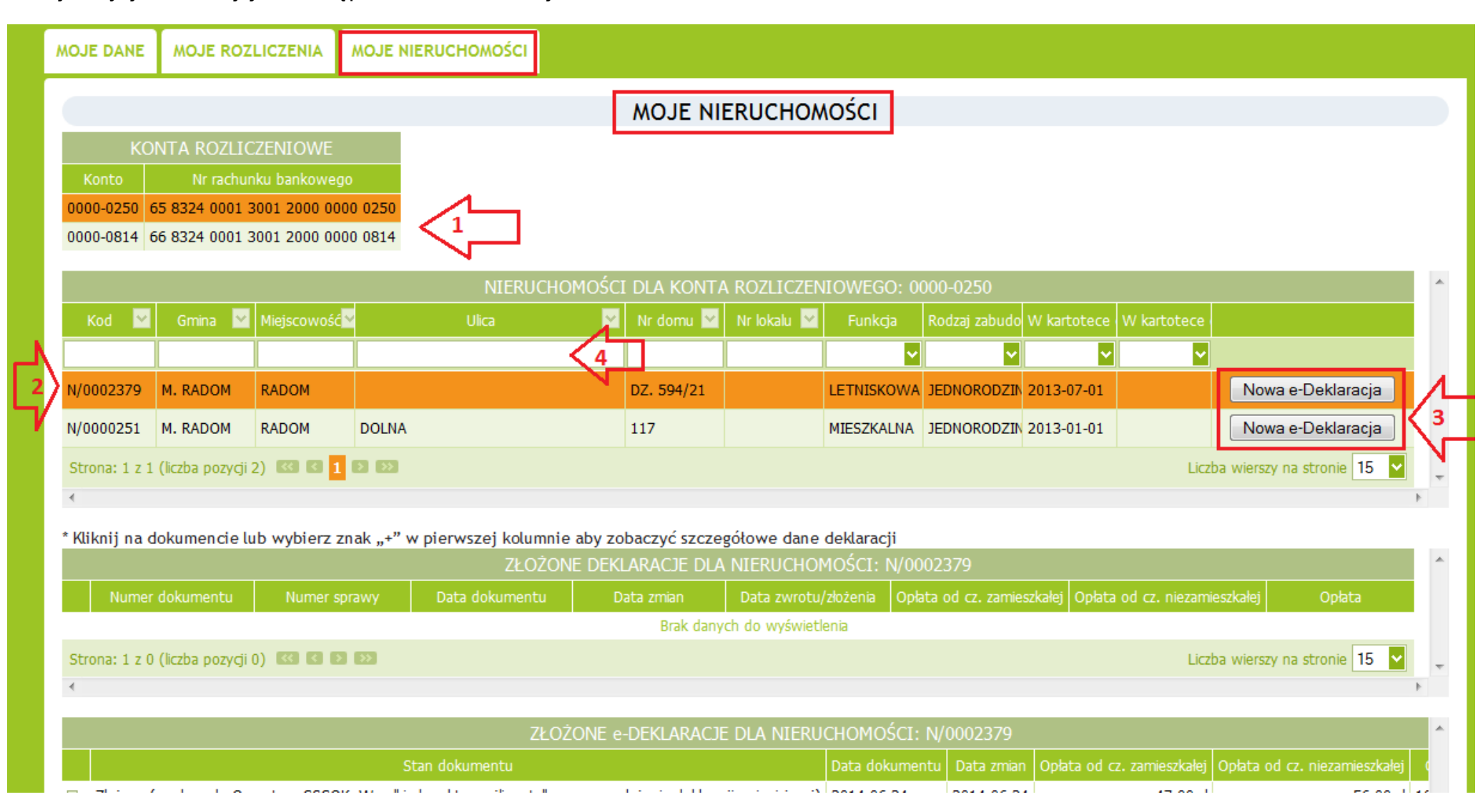

Aby złożyć deklarację (e-deklarację) należy:

- 1. Na formatce "MOJE NIERUCHOMOSCI" wybrać konto, przez wskazanie kursorem na liście Konta rozliczeniowe).
- Wybrać nieruchomość, z której chcemy wprowadzić i złożyć deklarację (pierwszą lub zmieniająca), przez wskazanie kursorem Nieruchomość na liście <u>Nieruchomości dla konta rozliczeniowego</u>.
- 3. Przycisk: [Nowa e-deklaracja], inicjuje proces generowania e-deklaracji. Należy potwierdzić decyzję przyciskiem: [OK], lub wycofać się z generowania przyciskiem: [Anuluj].

| Czy na pewno chcesz złożyć e-Deklarację do nieruchomości N/0002379 ? | <br>W ka |
|----------------------------------------------------------------------|----------|
| OK Anuluj                                                            | 2013     |

4. Jeżeli lista <u>Nieruchomości dla konta rozliczeniowego</u> zawiera wiele nieruchomości, możliwe jest ograniczanie ilość wyświetlanych pozycji lub wyszukanie konkretnej nieruchomość, korzystając z wiersz filtra widocznego pod wierszem zawierającym nagłówki kolumn listy. Pola filtra wypełnia się poprzez edycję, lub wybór parametru filtrującego z listy.

Jeżeli odpowiedź na pytanie będzie twierdząca, wówczas system zwraca formatkę edycji e-deklaracji.

# EDYCJA DEKLARACJI

Pola, których etykiety są wytłuszczone i oznaczone gwiazdką są polami, których wypełnienie jest obligatoryjne, co oznacza, że system nie pozwoli zapisać dok. bez ich wypełnienia.

Podczas wypełniania e-deklaracji, należy postępować zgodnie z sugestiami i komentarzami systemu widocznymi w tle pól i zwracanymi przez system w formie komunikatów, ostrzeżeń i pytań.

# INFORMACJE OGÓLNE.

Prowadzanie danych w sekcji nagłówkowej: Dane ogólne.

Należy wypełnić wszystkie pola z wyjątkiem pola Uwagi (której jest polem fakultatywnym).

| NOWAK J                      | AN14714                         | 4         |                    |                   | Użytkownik: test [ <u>Wyloguj</u> ]<br><u>Zmiana hasła</u> |
|------------------------------|---------------------------------|-----------|--------------------|-------------------|------------------------------------------------------------|
| MOJE DANE                    | MOJE ROZL                       | ICZENIA   | MOJE NIERUCHOMOŚCI |                   |                                                            |
|                              |                                 |           |                    | INFORMACJE OGÓLNE |                                                            |
| Cel złożenia                 | Cel złożenia * Wybierz z listy  |           | ✓                  |                   |                                                            |
| Data zmian '<br>Selektywna   | zbiórka *                       | Wybierz z | r listy 🗸          |                   |                                                            |
| Typ własnoś                  | Typ własności * Wybierz z listy |           |                    | ✓                 |                                                            |
| Funkcja *                    | Funkcja * Wybierz z listy       |           |                    | ✓                 |                                                            |
| Rodzaj zabu                  | dowy *                          | Wybierz z | ! listy            | ✓                 |                                                            |
| Uwagi                        |                                 |           |                    |                   |                                                            |
| Opłata od cz<br>zamieszkałej | ęści                            | 0,00 zł   |                    |                   |                                                            |
| Opłata od cz<br>niezamieszk  | ęści<br>ałej                    | 0,00 zł   |                    |                   |                                                            |
| Wysokość op                  | łaty                            | 0,00 zł   |                    |                   |                                                            |
| *pole obowią                 | zkowe                           |           |                    |                   |                                                            |

| Pole:              | Szczegóły:                                                                                                    |  |  |  |  |  |  |  |
|--------------------|----------------------------------------------------------------------------------------------------|--|--|--|--|--|--|--|
| Cel złożenia       | <ul> <li>wybór z listy słownika /wskazanie powód składania deklaracji: Nowa, Zmiana, Korekta/,</li> </ul>               |  |  |  |  |  |  |  |
| Typ własności      | - wybór z listy słownika /wskazanie, czy składający dokument jest właścicielem, współwłaścicielem, czy też              |  |  |  |  |  |  |  |
|                    | z nieruchomością wiąże go inna zależność prawna/,                                                                       |  |  |  |  |  |  |  |
| Data zmian         | <ul> <li>wybór z podręcznego kalendarza lub edycja /wskazanie daty dnia, w którym powstał obowiązek złożenia</li> </ul> |  |  |  |  |  |  |  |
|                    | deklaracji, lub zaistniała zmiana mająca wpływ na wysokość opłaty/,                                                     |  |  |  |  |  |  |  |
| Selektywna zbiórka | <ul> <li>Tak/Nie /deklaracja sposobu gromadzenia odpadów – selektywny = Tak; Nieselektywny = Nie/,</li> </ul>           |  |  |  |  |  |  |  |
| Funkcja            | – wybór z listy słownika /określenie funkcji nieruchomości (letniskowa, mieszkalna, działalność                         |  |  |  |  |  |  |  |
|                    | gospodarcza)/,                                                                                                    |  |  |  |  |  |  |  |
| Rodzaj zabudowy    | – wybór z listy słownika /określenie rodzaju zabudowy dla nieruchomości (np. zabudowa jednorodzinna,                    |  |  |  |  |  |  |  |
|                    | wielorodzinna, inna)/.                                                                                                  |  |  |  |  |  |  |  |

Komentarz: Pola: Opłata od części zamieszkałej, Opłata od części niezamieszkałej oraz wysokość opłaty są nie edycyjne i będą prezentowały wysokość opłaty po wypełnieniu zakładek Opłata i Pojemniki.

#### Zakładka: DANE PODMIOTU (aktywna domyślnie, poniżej Informacji ogólnych).

Wprowadzanie danych na zakładce Adresy podmiotu.

Formatka ekranowa dla danych podmiotu jest podzielona na dwie części:

- 1 lewą, DANE DO WPROWADZENIA służącą do edycji danych,
- 2 prawą, DANE W SYSTEMIE prezentującą informacje zapisane w bazie danych, aktualne na datę bieżącą, wg ostatniej zapisanej aktualizacji).

Komentarz: Identyczna zasada podziału i edycji danych obowiązuje na większości formatek do edycji e-deklaracji opisanych w dalszej części niniejszego opracowania.

| Dane podmiotu    | Adresy podmiotu | Nieruchomość    | Punkt gromadzenia odpadów                | Opłata                | Pojemniki | Działalności | Lokale | Urząd | zenia sanit | arne Działalności | Gospodarstwa domowe | Ilość osób | Osoby zamieszkujące |
|------------------|-----------------|-----------------|------------------------------------------|-----------------------|-----------|--------------|--------|-------|-------------|-------------------|---------------------|------------|---------------------|
|                  |                 |                 | KLINKIJ ABY POBRAĆ DANE PODMIOTU Z SYSTE |                       |           |              |        |       |             |                   |                     |            |                     |
|                  |                 |                 |                                          |                       |           |              | _      |       | DANE W SVST | EMTE              |                     |            |                     |
|                  | 4               |                 | DANE DO WPROWADZE                        | INIA                  | 1         | DENTYFIKACJ  |        |       |             | DANE W SYST       | EMIE                |            |                     |
| Тур *            | 1               | OSOBA PRYWATNA  |                                          | ~                     |           |              |        |       |             | OSOBA PRYWATNA    | 2                   |            |                     |
| Rodzaj *         | [               | Wybierz z listy |                                          | <ul> <li>×</li> </ul> |           |              |        |       |             |                   |                     |            |                     |
| Nazwa skrócona   |                 | NOWAK JAN14714  |                                          |                       |           |              |        |       |             | NOWAK JAN14714    |                     |            |                     |
| Właściciel       |                 |                 |                                          |                       |           |              |        |       |             |                   |                     |            |                     |
|                  |                 |                 |                                          |                       | DA        | NE KONTAKTO  | WE     |       |             |                   |                     |            |                     |
| Tel kom.         |                 | 781 941 378     |                                          |                       |           |              |        |       |             | 781 941 378       |                     |            |                     |
| Fax              |                 |                 |                                          |                       |           |              |        |       |             |                   |                     |            |                     |
| Tel stac. 1      |                 |                 |                                          |                       |           |              |        |       |             |                   |                     |            |                     |
| Tel stac. 2      |                 |                 |                                          |                       |           |              |        |       |             |                   |                     |            |                     |
| Email            |                 |                 |                                          |                       |           |              |        |       |             |                   |                     |            |                     |
| www              | l               |                 |                                          |                       |           |              |        |       |             |                   |                     |            |                     |
| Kontakt elekt.   |                 |                 |                                          |                       |           | TNNE         |        |       |             | NIE               |                     |            |                     |
| NIP              |                 | 6532169978      |                                          |                       |           |              |        |       |             | 6532169978        |                     |            |                     |
| NIP UE           |                 |                 |                                          |                       |           |              |        |       |             |                   |                     |            |                     |
| PESEL *          |                 | 85100300278     |                                          |                       |           |              |        |       |             | 85100300278       |                     |            |                     |
| REGON            |                 |                 |                                          |                       |           |              |        |       |             |                   |                     |            |                     |
| Nr dowodu        |                 | AUP087154       |                                          |                       |           |              |        |       |             | AUP087154         |                     |            |                     |
| KRS              |                 | 0               |                                          |                       |           |              |        |       |             | 0                 |                     |            |                     |
| Nr rejestrowy    |                 |                 |                                          |                       |           |              |        |       |             |                   |                     |            |                     |
| Data urodzenia   |                 | 1978-03-14      | <b>V</b>                                 |                       |           |              |        |       |             | 1978-03-14        |                     |            |                     |
| Imię matki       | [               |                 |                                          |                       |           |              |        |       |             |                   |                     |            |                     |
| Imię ojca        | [               |                 |                                          |                       |           |              |        |       |             |                   |                     |            |                     |
|                  |                 |                 |                                          |                       |           |              |        |       |             |                   |                     |            |                     |
| Uwagi            |                 |                 |                                          |                       |           |              |        |       |             |                   |                     |            |                     |
|                  |                 |                 |                                          |                       |           |              |        |       |             |                   |                     |            |                     |
| *pole obowiazkow | 410             |                 |                                          |                       |           |              |        | _     |             |                   |                     |            |                     |

Jeżeli edytowana deklaracja jest <u>pierwszą deklaracją</u> składaną z danej nieruchomości, wówczas pola po lewej stronie (edycyjnej) są niewypełnione. Operator może wypełnić te pola danymi na dwa sposoby:

- poprzez edycję, wpisując poszczególne informacje w kolejne pola, lub wybierając je ze słowników (dla pól słownikowych) 1,
- poprzez wypełnienie automatyczne na podstawie danych zgromadzonych w bazie danych 2 (funkcja uruchamiana przyciskiem:
   [KLIKNIJ, ABY POBRAĆ DANE PODMIOTU Z SYSTEMU]).

Jeżeli pola edycyjne są wypełnione danymi na podstawie poprzedniej deklaracji lub zostały przepisane z bazy danych Uwaga: należy bezwzględnie sprawdzić ich aktualność oraz kompletność. W Jeżeli dane są zdezaktualizowane, albo niekompletne wówczas należy je edytować w celu poprawy i/lub uzupełnienia.

Jeżeli natomiast edytowana deklaracja jest <u>kolejną deklaracją</u>, składaną z danej nieruchomości (zmieniającą/korygującą dane), wówczas pola po lewej stronie (edycyjnej) **są wypełnione informacjami z ostatniej złożonej deklaracji**. Operator ma do wyboru:

- zaakceptować dane bez zmian,
- edytować pojedyncze dane (w celu ich aktualizacji) 1,
- nadpisać dane przeniesionego z deklaracji danymi z systemu, (funkcja uruchamiana przyciskiem: [KLIKNIJ, ABY POBRAĆ DANE PODMIOTU Z SYSTEMU]) - 2.

|            | Obowiązuje zasada, iż e-deklaracja może być pierwszą deklaracją, lub deklaracją zmieniającą/korygującą,         |
|------------|----------------------------------------------------------------------------------------------------|
| Komentarz: | z danej nieruchomości, składaną jako chronologicznie kolejna deklaracja. Oznacza to, iż drogą elektroniczną nie |
|            | składamy deklaracji korygujących pojedyncze okresy wsteczne lub przedziały okresów wstecznych.                  |

| Dane podmiotu  | Adresy podmiotu | Nieruchomość    | Punkt gromadzenia odpadów | Opłata     | Pojemniki     | Działalności | Lokale | Urządzenia sanitarne | Działalności | Gospodarstwa domowe | Iloś |
|----------------|-----------------|-----------------|---------------------------|------------|---------------|--------------|--------|----------------------|--------------|---------------------|------|
|                | Г               | 7               |                           | KLIN       | <b>YSTEMU</b> |              | <2□    |                      |              |                     |      |
|                | $\nabla^1$      | 7               | DANE DO WPROWADZE         | NIA        |               |              |        |                      |              | DANE W SYST         | EMIE |
|                |                 |                 |                           |            | 1             | DENTYFIKACJA | ι      |                      |              |                     |      |
| Тур *          | C               | OSOBA PRYWATNA  |                           | ~          |               |              |        | OSOB                 | A PRYWATNA   |                     |      |
| Rodzaj *       | Ν               | Wybierz z listy |                           | <b>∼</b> X |               |              |        |                      |              |                     |      |
| Nazwa skrócona | N               | NOWAK JAN14714  |                           |            |               |              |        | NOW                  | AK JAN14714  |                     |      |
| Właściciel     |                 |                 |                           |            |               |              |        |                      |              |                     |      |
|                |                 |                 |                           |            | DA            | NE KONTAKTO  | WE     |                      |              |                     |      |
| Tel kom.       | 7               | 781 941 378     |                           |            |               |              |        | 781 9                | 41 378       |                     |      |
| Fax            |                 |                 |                           |            |               |              |        |                      |              |                     |      |
| Tel stac. 1    |                 |                 |                           |            |               |              |        |                      |              |                     |      |
| Tel stac. 2    |                 |                 |                           |            |               |              |        |                      |              |                     |      |
| Email          |                 |                 |                           |            |               |              |        |                      |              |                     |      |
| www            |                 |                 |                           |            |               |              |        |                      |              |                     |      |
| Kontakt elekt. | [               |                 |                           |            |               |              |        | NIE                  |              |                     |      |
|                |                 |                 |                           |            |               | INNE         |        |                      |              |                     |      |
| NIP            | 6               | 5532169978      |                           |            |               |              |        | 6532:                | 169978       |                     |      |
| NIP UE         |                 |                 |                           |            |               |              |        |                      |              |                     |      |
| PESEL *        | 8               | 35100300278     |                           |            |               |              |        | 8510                 | 0300278      |                     |      |
| REGON          |                 |                 |                           |            |               |              |        |                      |              |                     |      |
|                |                 |                 |                           |            |               |              |        |                      |              |                     |      |

## Zakładka: ADRESY PODMIOTU.

#### Adres główny podmiotu.

Wyjaśnienie: Przez adres główny podmiotu należy rozumieć faktyczny adres zamieszkania podmiotu – osoby fizycznej (władającej nieruchomością) lub siedziby firmy/instytucji.

Wprowadzanie danych na zakładce: ADRESY PODMIOTU / Adres główny.

Sposób wprowadzania danych analogiczny jak w przypadku danych podmiotu.

System umożliwia wypełnianie poszczególnych pól poprzez edycję i wybór danych ze słowników (dla pól słownikowych) – 1 w przypadku nowych deklaracji), edycję/aktualizację danych przeniesionych z poprzednio złożonej deklaracji w przypadku deklaracji zmieniających/korygujących – 1 oraz wypełnianie automatyczne na podstawie danych zgromadzonych w bazie danych systemu - 2 (przycisk: [KLIKNIJ, ABY POBRAĆ ADRES GŁÓWNY Z SYSTEMU]) i ewentualna ich edycja w celu aktualizacji.

# Uwaga: Po przepisaniu widocznych w sekcji DANE W SYSTEMIE do sekcji DANE DO WPROWADZENIA należy dokładnie sprawdzić je pod kątem ich poprawności i aktualności. Jeżeli dane są błędne lub zdezaktualizowane, wówczas należy je edytować.

#### Adres korespondencyjny podmiotu.

|              | Przez adres korespondencyjny podmiotu należy rozumieć adres wskazany przez składającego deklarację jako adres pod kt |     |  |  |  |  |  |  |  |  |  |  |
|--------------|----------------------------------------------------------------------------------------------------|-----|--|--|--|--|--|--|--|--|--|--|
| Wyjaśnienie: | na leży kierować ewentualną korespondencję związaną z funkcjonowanie Gminnego Systemu Gospodarko Odpada              | ami |  |  |  |  |  |  |  |  |  |  |
|              | Komunalnymi.                                                                                                    |     |  |  |  |  |  |  |  |  |  |  |

Wprowadzanie danych na zakładce: ADRESY PODMIOTU / Adres Korespondencyjny.

Sposób wprowadzania danych analogiczny jak w przypadku danych podmiotu.

System umożliwia wypełnianie poszczególnych pól poprzez edycję i wybór danych ze słowników (dla pól słownikowych) – 1 w przypadku nowych deklaracji), edycję/aktualizację danych przeniesionych z poprzednio złożonej deklaracji w przypadku deklaracji zmieniających/korygujących – 1 oraz wypełnianie automatyczne na podstawie danych zgromadzonych w bazie danych systemu - 2 (przycisk: **[KLIKNIJ, ABY POBRAĆ ADRES KORESPONDENCYJNY Z SYSTEMU]**) i ewentualna ich edycja w celu aktualizacji.

Dodatkowo w przypadku adresu korespondencyjnego istnieje możliwość przepisania adresu głównego do adresu korespondencyjnego – **3** (opcja: **[KLIKNIJ, ABY PRZEPISAĆ ADRES KORESPONDENCYJNY Z ADRESU GŁÓWNEGO]**).

Uwaga: Po przepisaniu widocznych w sekcji DANE W SYSTEMIE do sekcji DANE DO WPROWADZENIA należy dokładnie sprawdzić je pod kątem ich poprawności i aktualności. Jeżeli dane są błędne lub zdezaktualizowane, wówczas należy je edytować.

| Dane podmiotu  | Adresy podmiotu | Nieruchomość                   | Punkt gromadzenia odpadów  | Opłata | Pojemniki     | Działalności | Lokale      | Urządzenia sanitarne | Działalności   | Gospodarstwa domowe   | Ilośo   |
|----------------|-----------------|--------------------------------|----------------------------|--------|---------------|--------------|-------------|----------------------|----------------|-----------------------|---------|
|                |                 |                                |                            | KLI    | KNIJ ABY POBI | RAĆ ADRES GŁ | ÓWNY Z SYST | TEMU                 | <              |                       |         |
|                |                 | $\overline{\langle 1 \rangle}$ |                            |        |               | GŁÓWNY       |             |                      |                |                       |         |
| *              | [               |                                | DANE DO WPROWADZE          | NIA    |               |              |             |                      |                | DANE W SYS            | IEMIE   |
| Nazwa          | -               | NOWAK JAN14/14                 |                            |        |               |              |             |                      | WAK JAN14714   |                       |         |
| Nazwa cd       |                 |                                |                            |        |               |              |             |                      |                |                       |         |
| Typ obszaru *  |                 | Wiejski                        |                            |        |               |              |             | W                    | ejski          |                       |         |
| Miejscowość *  |                 | RADOM                          |                            |        |               |              |             | RA                   | DOM            |                       |         |
| Ulica          |                 | DOLNA                          |                            |        |               |              |             | DC                   | LNA            |                       |         |
| Dzielnica      |                 |                                |                            |        |               |              |             |                      |                |                       |         |
| Nr domu *      | [               | 117                            |                            |        |               |              |             | 11                   | 7              |                       |         |
| Nr lokalu      |                 |                                |                            |        |               |              |             |                      |                |                       |         |
| Nr rejestrowy  | -               |                                |                            |        |               |              |             |                      |                |                       |         |
| Kod pocztowy * |                 | 26640                          |                            |        |               |              |             | 26                   | 540            |                       |         |
| Poczta         |                 | RADOM                          |                            |        |               |              |             | RA                   | DOM            |                       |         |
| Gmina          |                 | M. RADOM                       |                            |        |               |              |             | м.                   | RADOM          |                       |         |
| Powiat         |                 | M. RADOM                       |                            |        |               |              |             | м.                   | RADOM          |                       |         |
| Województwo    |                 | MAZOWIECKIE                    |                            |        |               |              |             | MA                   | ZOWIECKIE      |                       |         |
| Kraj           |                 | POLSKA                         |                            |        |               |              |             | PC                   | LSKA           |                       |         |
|                | KLIKNIJ         | ABY POBRAĆ ADRE                | s Korespondencyjny z syste | ми <   |               |              | $\Box$      | KLIKNIJ ABY PRZ      | EPISAĆ ADRES K | ORESPONDENCYJNY Z ADF | RESU Gł |
|                |                 |                                |                            |        | ко            | RESPONDENCY  | INY         |                      |                |                       |         |
|                |                 |                                | DANE DO WPROWADZE          | AIA    |               |              |             |                      |                | DANE W SYST           | TEMIE   |
| Nazwa *        |                 | NOWAK JAN14714                 |                            |        |               |              |             | NC                   | WAK JAN14714   |                       |         |

# Zakładka: NIERUCHOMOŚĆ.

Nieruchomość jest podstawowym elementem ewidencyjnym definiowanym w systemie. Każda nieruchomość posiada swój Wyjaśnienie: unikalny i niezmienny identyfikator nadawany przez system i ukryty dla użytkownika portalu. Nieruchomość jest lokalizowana na podstawie adresu.

Wprowadzanie danych na zakładce **Nieruchomość**.

System umożliwia wypełnianie poszczególnych pól poprzez edycję i wybór danych ze słowników (dla pól słownikowych) – 1 w przypadku nowych deklaracji), edycję/aktualizację danych przeniesionych z poprzednio złożonej deklaracji w przypadku deklaracji zmieniających/korygujących – 1 oraz wypełnianie automatyczne na podstawie danych zgromadzonych w bazie danych systemu - 2 (przycisk: [KLIKNIJ, ABY POBRAĆ ADRES NIERUCHOMOŚCI Z SYSTEMU]) i ewentualna ich edycja w celu aktualizacji.

Uwaga: Po przepisaniu widocznych w sekcji DANE W SYSTEMIE do sekcji DANE DO WPROWADZENIA należy dokładnie sprawdzić je pod kątem ich poprawności i aktualności. Jeżeli dane są błędne lub zdezaktualizowane, wówczas należy je edytować.

| Dane podmiotu    | Adresy podmiotu | Nieruchomość | Punkt gromadzenia odpadów | Opłata  | Pojemniki  | Działalności | Lokale   | Urządzenia sanitarne | Działalności | Gospodarstwa domowe Ile | 0 |
|------------------|-----------------|--------------|---------------------------|---------|------------|--------------|----------|----------------------|--------------|-------------------------|---|
|                  |                 | $\int_{1}$   |                           | KLIKNIJ | ABY POBRAĆ | ADRES NIERUO | CHOMOŚCI | Z SYSTEMU            | <            |                         |   |
|                  |                 | $\sim$       | DANE DO WPROWADZE         | NIA     |            |              |          |                      |              | DANE W SYSTEMIE         | Ξ |
| Typ obszaru *    |                 | Wiejski      | <b>~</b>                  |         |            |              |          | Wiejs                | ki           |                         |   |
| Miejscowość *    |                 | RADOM        |                           |         |            |              |          | RADO                 | M            |                         |   |
| Ulica            | [               |              |                           |         |            |              |          |                      |              |                         |   |
| Dzielnica        | [               |              |                           |         |            |              |          |                      |              |                         |   |
| Nr domu *        |                 | DZ. 594/21   |                           |         |            |              |          | DZ. 5                | 94/21        |                         |   |
| Nr lokalu        | [               |              |                           |         |            |              |          |                      |              |                         |   |
| Nr rejestrowy    | [               |              |                           |         |            |              |          |                      |              |                         |   |
| Kod pocztowy *   |                 | 26640        |                           |         |            |              |          | 2664                 | 0            |                         | ſ |
| Poczta           | [               | RADOM        |                           |         |            |              |          | RADO                 | M            |                         |   |
| Gmina            | [               | M. RADOM     |                           |         |            |              |          | M. R/                | DOM          |                         |   |
| Powiat           | [               | M. RADOM     |                           |         |            |              |          | M. RA                | DOM          |                         |   |
| Województwo      | [               | MAZOWIECKIE  |                           |         |            |              |          | MAZO                 | OWIECKIE     |                         |   |
| Kraj             | [               | POLSKA       |                           |         |            |              |          | POLS                 | KA           |                         |   |
| Nazwa obrębu     | [               |              |                           |         |            |              |          |                      |              |                         |   |
| Nr obrębu        | [               |              |                           |         |            |              |          |                      |              |                         |   |
| Nr geodezyjny    |                 |              |                           |         |            |              |          |                      |              |                         |   |
| Księga wieczysta |                 |              |                           |         |            |              |          |                      |              |                         |   |

# Zakładka: PUNKT GROMADZENIA ODPADÓW.

Wyjaśnienie:
 Punkt gromadzenia odpadów (PGO )określa lokalizację pojemników (inaczej mówiąc miejsce gromadzenia i odbioru odpadów).
 PGO może być zgodny z lokalizacją (adresem) nieruchomości (np. w przypadku domku jednorodzinnego), lub może być zlokalizowany pod innym adresem (np. jedna altana należąca do wielu bloków w spółdzielni mieszkaniowej, albo wiele PGO należących do jednej nieruchomości – odrębny PGO dla każdej klatki w bloku wieloklapkowym).

Wprowadzanie danych na zakładce: **Punkt gromadzenia odpadów**.

System umożliwia wypełnianie poszczególnych pól poprzez edycję i wybór danych ze słowników (dla pól słownikowych) – 1 w przypadku nowych deklaracji), edycję/aktualizację danych przeniesionych z poprzednio złożonej deklaracji w przypadku deklaracji zmieniających/korygujących – 1 oraz wypełnianie automatyczne na podstawie danych zgromadzonych w bazie danych systemu - 2 (przycisk: **[KLIKNIJ, ABY POBRAĆ ADRES PGO Z SYSTEMU]**) i ewentualna ich edycja w celu aktualizacji.

Dodatkowo w przypadku adresu korespondencyjnego istnieje możliwość przepisania adresu głównego do adresu korespondencyjnego – 3 (opcja: [KLIKNIJ, ABY PRZEPISAĆ ADRES PGO Z ADRESU NIERUCHOMOŚCI]).

Uwaga: Po przepisaniu widocznych w sekcji DANE W SYSTEMIE do sekcji DANE DO WPROWADZENIA należy dokładnie sprawdzić je pod kątem ich poprawności i aktualności. Jeżeli dane są błędne lub zdezaktualizowane, wówczas należy je edytować.

| Dane podmiotu  | Adresy podmiotu | Nieruchomość      | Punkt gromadzenia odpadów | Opłata | Pojemniki | Działalności | Lokale | Urządzenia sanitarne | Działalności | Gospodarstwa domowe    | Ilośc |
|----------------|-----------------|-------------------|---------------------------|--------|-----------|--------------|--------|----------------------|--------------|------------------------|-------|
|                |                 | KLIKNIJ ABY POBRA | AĆ ADRES PGO Z SYSTEMU    |        |           |              | ⇒      | KLIKNIJ ABY P        | RZEPISAĆ ADR | ES PGO Z ADRESU NIERUO | жомо  |
|                | -               |                   | DANE DO WPROWADZE         | NIA    | N         |              |        |                      |              | DANE W SYST            | EMIE  |
| Typ obszaru *  |                 | Wiejski           | ▲                         |        |           |              |        |                      |              |                        |       |
| Miejscowość *  |                 | RADOM             |                           |        |           |              |        |                      |              |                        |       |
| Ulica          |                 |                   |                           |        |           |              |        | •                    |              |                        |       |
| Dzielnica      |                 |                   |                           |        |           |              |        |                      |              |                        |       |
| Nr domu *      | l l             | DZ. 594/21        |                           |        |           |              |        |                      |              |                        |       |
| Nr lokalu      |                 |                   |                           |        |           |              |        |                      |              |                        |       |
| Nr rejestrowy  |                 |                   |                           |        |           |              |        |                      |              |                        |       |
| Kod pocztowy * | :               | 26640             |                           |        |           |              |        |                      |              |                        |       |
| Poczta         |                 | RADOM             |                           |        |           |              |        |                      |              |                        |       |
| Gmina          |                 | M. RADOM          |                           |        |           |              |        |                      |              |                        |       |
| Powiat         |                 | M. RADOM          |                           |        |           |              |        |                      |              |                        |       |
| Województwo    | 1               | MAZOWIECKIE       |                           |        |           |              |        |                      |              |                        |       |
| Kraj           |                 | POLSKA            |                           |        |           |              |        |                      |              |                        |       |
| Uwagi          |                 |                   |                           |        |           |              |        |                      |              |                        |       |

### Zakładka: OPŁATA.

Zakładka Opłata jest dedykowana do wyliczenia opłaty należnej od nieruchomości zamieszkałej, (dla nieruchomości o Wyjaśnienie: jednorodnej funkcji mieszkalnej), lub od części zamieszkałej (dla nieruchomości o funkcji mieszanej, tj. w części mieszkalnej, a w części wykorzystywanej do prowadzenia działalności gospodarczej).

Wprowadzanie danych na zakładce: Opłata.

Pola formatki Opłata nie są wypełniane na podstawie ostatnio złożonej deklaracji, ani też nie ma możliwości przepisywania danych z systemu. Dane dot. wyliczenia opłaty zawsze są edytowane.

Aby wprowadzić dane i wyliczyć opłatę należy użyć przycisku [Dodaj opłatę].

| Dane podmiotu    | Adresy podmiotu  | Nieruchomość | Punkt gromadzenia | a odpadów | Opłata      | Pojemniki       | Działalności | Lokale | Urządzenia sanitarne | Działalności | Gospodarstwa domowe |  |  |
|------------------|------------------|--------------|-------------------|-----------|-------------|-----------------|--------------|--------|----------------------|--------------|---------------------|--|--|
|                  | Opłata           | ı za *       |                   | Ilość     | *           | Wysokość opłaty |              |        | Dodaj op łatę        |              |                     |  |  |
|                  |                  |              |                   | Brak      | c danych do | o wyświetlenia  |              |        |                      |              |                     |  |  |
|                  |                  |              |                   | 9         | Suma=0      | Suma=           | 0            |        |                      |              |                     |  |  |
| •                |                  |              |                   |           |             |                 |              |        |                      |              |                     |  |  |
| *pole obowiązkow | pole obowiązkowe |              |                   |           |             |                 |              |        |                      |              |                     |  |  |

System zwróci formatkę do wyliczenia opłaty.

W polu **Opłata za** należy wybrać z listy słownika sposób naliczania opłaty - czyli miernik za jednostkę zaliczeniową, (np. od m<sup>2</sup> powierzchni lokalu, od ilości osób zamieszkujących, od m<sup>3</sup> zużytej wody, od gospodarstwa domowego-ryczały), a następnie wprowadzić ilość jednostek miernika.

Po wprowadzeniu danych wpis należy zatwierdzić przyciskiem [Zapisz], lub wycofać się przyciskiem [Anuluj] – bez zapisu.

| Dane podmiotu       | Adresy podmiotu | Nieruchomość                                                                                                    | Punkt gromadzenia odpadów |    | Opłata        | Pojemniki | Działalności | Lokale | Urządzenia sanitarne | Działalności | Gospodarstwa dor |
|---------------------|-----------------|----------------------------------------------------------------------------------------------------|---------------------------|----|---------------|-----------|--------------|--------|----------------------|--------------|------------------|
|                     | Opłata          | 1                                                                                                    | Wysokość opłaty           |    | Dodaj op łatę |           |              |        |                      |              |                  |
| Powierzchnia lokalu |                 | and another and a second second s |                           |    |               |           |              |        |                      |              |                  |
|                     |                 |                                                                                                    |                           | Su | uma=0         | Suma=0    | )            |        |                      |              |                  |
|                     |                 |                                                                                                    |                           |    |               |           |              |        |                      |              |                  |
| *pole obowiązkow    | we              |                                                                                                    |                           |    |               |           |              |        |                      |              |                  |

Po zatwierdzeniu wpisu system wyświetli wyliczoną kwotę opłaty z części zamieszkałej zarówno w przy mierniku oraz w sekcji Informacje ogóle edytowanej deklaracji.

| Opłata od części<br>zamieszkałej    | 147,00 zł |
|-------------------------------------|-----------|
| Opłata od części<br>niezamieszkałej | 0,00 zł   |
| Wysokość opłaty                     | 147,00 zł |

#### \*pole obowiązkowe

| Dane podmiotu                | Adresy podmiotu                                                                       | Nieruchomość | Punkt gromadzen | ia odpadów | Opłata   | Pojemniki       | Działalności  | Lokale      | Urządzenia sanitarne | Działalności | Gospodarstwa dom |  |
|------------------------------|---------------------------------------------------------------------------------------|--------------|-----------------|------------|----------|-----------------|---------------|-------------|----------------------|--------------|------------------|--|
|                              | Opłata                                                                                | za *         |                 | Ilość *    |          | Wysokość opłaty | Dodaj op łatę |             |                      |              |                  |  |
| Powierzchnia lokalu<br>0,44) | Powierzchnia lokalu mieszkalnego w części nie przekraczającej 110m2 (Stawka:<br>0,44) |              |                 |            |          | 146,52          | 2             | Edytuj Usuń |                      |              |                  |  |
|                              |                                                                                       |              | Suma            | a=333      | Suma=142 | ,               |               |             |                      |              |                  |  |
| •                            |                                                                                       |              |                 |            |          |                 |               |             |                      |              |                  |  |
| *pole obowiazkov             | ve                                                                                    |              |                 |            |          |                 |               |             |                      |              |                  |  |

Jeżeli regulamin zakłada funkcjonowanie mierników wariantowych, (w przypadku zróżnicowania stawki opłaty dla różnych kryteriów), należy (używając przycisku **[Dodaj opłatę]**) dodać kolejną pozycję miernika do listy. Naliczona opłata wyświetlana w podsumowaniu (listy) oraz w sekcji Informacje ogólne będzie sumą iloczynów z poszczególnych pozycjach/miernikach na liście.

### Zakładka: POJEMNIKI.

Zakładka Pojemniki jest dedykowana do wyliczenia opłaty należnej od nieruchomości niezamieszkałej, (dla nieruchomości o jednorodnej funkcji niemieszkalnej), lub od części niezamieszkałej (dla nieruchomości o funkcji mieszanej, tj. w części zamieszkałej, a w części wykorzystywanej do prowadzenia działalności gospodarczej). Możliwe jest także wprowadzanie pojemników bez opłaty (dla nieruchomości zamieszkałych), w celu zaewidencjonowania rodzaju i ilości pojemników na poszczególnych PDG.

Wprowadzanie danych na zakładce: Pojemniki.

Pola formatki Pojemniki nie są wypełniane na podstawie ostatnio złożonej deklaracji, ani też nie ma możliwości przepisywania danych z systemu. Dane dot. wyliczenia opłaty zawsze są edytowane.

Aby wprowadzić dane i wyliczyć opłatę należy użyć przycisku [Dodaj opłatę].

| Dane podmiot                | Adresy podmiotu   | Nieruchomość | Punkt gromadzenia   | odpadów | Opłata     | Pojemniki | Działalności        | Lokale | Urządzenia sanita                       | arne | Działalności | Gospodarstwa d |
|-----------------------------|-------------------|--------------|---------------------|---------|------------|-----------|---------------------|--------|-----------------------------------------|------|--------------|----------------|
| Opłata *                    | Typ pojemnika *   | Odpad *      | Ilość poj. na PGO * | Czę     | stotliwość | odbioru * | Ilość<br>tyg. w roł | Stawka | Wysokość opłaty                         |      | Dodaj po     | ojemnik        |
| Brak danych do wyświetlenia |                   |              |                     |         |            |           |                     |        |                                         |      |              |                |
|                             |                   |              | Suma=0              |         |            |           |                     | 1      | Roczna opłata =0<br>Miesięczna opłata=0 |      |              |                |
| •                           | <                 |              |                     |         |            |           |                     |        |                                         |      |              |                |
| *pole obowiąz               | *pole obowiązkowe |              |                     |         |            |           |                     |        |                                         |      |              |                |

System zwraca formatkę do wprowadzenia danych do naliczenia opłaty z pojemników.

| Szczegóły:                                                                                                    |
|----------------------------------------------------------------------------------------------------|
| <ul> <li>Tak/Nie /wskazanie, czy dla danego pojemnika będzie naliczana opłata, (wpływa na opłatę)/,</li> </ul> |
| <ul> <li>wybór z listy słownika /deklaracja wielkości-pojemności pojemnika, (wpływa na opłatę)/,</li> </ul>    |
| – deklaracja rodzaju odpadu, (wpływa na opłatę)/; <i>Uwaga: Rodzaj odpadu dla pojemnika musi być</i>           |
| zgodny z zadeklarowanym sposobem gromadzenia odpadów w zakładce Opłata (odpowiednio:                           |
| Suche, Mokre prze zbiórce selektywnej i Zmieszane przy zbiórce nieselektywnej).                                |
| – deklaracja ilości pojemników o określonej pojemności i przeznaczonych do gromadzenia określonego             |
|                                                                                                    |

|                  | rodzaju odpadów.,                                                                                                    |
|------------------|----------------------------------------------------------------------------------------------------|
| Częstość obsługi | <ul> <li>wybór z listy słownika /określenie częstotliwości opróżniania pojemnika zadeklarowanego dla określonego</li> </ul> |
|                  | rodzaju odpadu/.                                                                                                    |

Po wprowadzeniu dane należy zatwierdzić przyciskiem [Zapisz], lub można się wycofać przyciskiem [Anuluj].

| Dane podmiot  | u Adresy podmiotu | Nieruchomość    | Punkt gromadzenia   | a odpadów               | Opłata                                  | Pojemniki | Działalności        | Lokale | Urządzenia sanitarne | Działalności | Gospodarstwa domo |  |
|---------------|-------------------|-----------------|---------------------|-------------------------|-----------------------------------------|-----------|---------------------|--------|----------------------|--------------|-------------------|--|
| Opłata *      | Typ pojemnika *   | Odpad *         | Ilość poj. na PGO * | Częstotliwość odbioru * |                                         |           | Ilość<br>tyg. w roł | Stawka | Wysokość opłaty      | Dodaj p      | ojemnik           |  |
| Tak 🔽         | 240L 🔽            | SUCHE (SUCHE) 🔽 | 2                   | CO DWA TY               | GODNIE                                  |           | 🖌 🛛                 |        |                      | Zapisz       | Anuluj            |  |
|               |                   |                 |                     |                         | Roczna opłata =0<br>Miesięczna opłata=0 |           |                     |        |                      |              |                   |  |
|               |                   |                 |                     |                         |                                         |           |                     |        |                      |              |                   |  |
| *pole obowiąz | pole obowiązkowe  |                 |                     |                         |                                         |           |                     |        |                      |              |                   |  |

Po zatwierdzeniu błędnego wpisu możliwe są dwa sposoby postępowania:

- usunięcie wpisu nadmiarowego przycisk [Usuń],
- usunięcie wpisu błędnego i ponowne wprowadzenie wolne od błędów, przycisk [Usuń], a następnie przycisk [Dodaj pojemnik],
- poprawienie błędnego wpisu poprzez edycję przycisk [Edytuj].

Jeżeli jest taka potrzeba wprowadza się kolejne pojemniki – przycisk [Dodaj pojemnik].

| Dane podmiot | tu Adresy podmiotu | Nieruchomość  | Punkt gromadzenia   | vunkt gromadzenia odpadów Opłata Pojem |  | Pojemniki | Działalności                            | Lokale  | Urządzenia sanitar | rne Działalności | Gospodarstwa dom |
|--------------|--------------------|---------------|---------------------|----------------------------------------|--|-----------|-----------------------------------------|---------|--------------------|------------------|------------------|
| Opłata *     | Typ pojemnika *    | Odpad *       | Ilość poj. na PGO * | a PGO * Częstotliwość odbioru *        |  |           | Ilość<br>tyg. w roł                     | Stawka  | Wysokość opłaty    | Dodaj po         | ojemnik          |
| Tak          | 240L               | SUCHE (SUCHE) | 2 CO DWA TYGODNIE   |                                        |  | 52        | 0,00 zł                                 | 0,00 zł | Edytuj             | Usuń             |                  |
| Suma=2       |                    |               |                     |                                        |  |           | Roczna opłata =0<br>Miesięczna opłata=0 |         |                    |                  |                  |
| 4            |                    |               |                     |                                        |  |           |                                         |         |                    |                  |                  |
| *pole obowią | *pole obowiązkowe  |               |                     |                                        |  |           |                                         |         |                    |                  |                  |

W zależności od zawartości uchwalonego regulaminu i wzoru deklaracji, jeżeli istnieje taka potrzeba możliwe jest wprowadzenie różnego rodzaju danych o charakterze informacyjnym i statystycznych, np. dot. Rodzaju prowadzonej działalności i mierników potwierdzających prawidłowość zadeklarowanej ilości pojemników, Identyfikacji działalności, Urządzeń sanitarnych na nieruchomości/sposobie odprowadzania nieczystości płynnych z nieruchomości, Charakterystyki/ilość osób w gospodarstwie domowym, Ilości osób zamieszkujących daną nieruchomość. Dane te są fakultatywne.

Wszystkie zakładki wypełniane są na zasadzie list. Operator może wykonywać następujące operacje:

- dodawanie pozycji/wpisu do listy przycisk [Dodaj ...] (... etykieta przycisku zależna od kontekstu danych, np. [Dodaj lokal],
   [Dodaj urządzenie], itp.),
- edycja pozycji/wpisu dodanego do listy przycisk [Edytuj],
- usuwanie pozycji/wpisu z listy.

Aby wprowadzić dane należy przejść do właściwej zakładki i wypełnić pola, analogicznie jak w przypadku poprzednich zakładek (kierując się podpowiedziami systemu).

|         | nairiusci Lukale | Urządzenia sanitarne | Działalności    | Gospodarstwa domowe | Ilość osób | Osoby zamieszkujące |
|---------|------------------|----------------------|-----------------|---------------------|------------|---------------------|
| Ilość * |                  | Doda                 | ij dzia łalność |                     |            | *                   |

Po wprowadzeniu wszystkich danych wymaganych przez system należy zapisać deklarację używając przycisku **[ZAPISZ e-DEKLARACJĘ]**, a następnie potwierdzić decyzję odpowiadając twierdząco na pytanie: "*Czy na pewno zapisać –Deklarację ?*"

# ZAPISZ e - DEKLARACJE

|       | Czy na       | pewno zapi | isać e-Deklarację ?  |                |
|-------|--------------|------------|----------------------|----------------|
|       |              | ОК         | Anuluj               |                |
| mniki | Działalności | Lokale     | Urządzenia sanitarne | Działalnośc    |
| ść *  |              |            | Dod                  | aj dzia łalnoś |

Po potwierdzeniu Deklaracja jest zapisywane w bazie danych Portalu.

# ZAPISANIE DEKLARACJI NIE JEST RÓWNOZNACZNE Z JEJ ZŁOŻENIEM/PRZESŁANIEM DO OPERATORA GMINNEGO SYSTEMU GOSPODARKI ODPADAMI KOMUNALNYMI!

System zwraca formatkę decyzyjną, umożliwiającą składającemu podjęcie następujących działań:

- przeglądać deklarację (wypełnione zakładki są dostępne do przeglądu, co widać na poniższych zrzutach),
- wydrukować deklarację na obowiązującym formularzu, (np. w celu ułatwienia weryfikacji zadeklarowanych danych),
- edytować deklarację (np. w celu weryfikacji i ew. poprawy wprowadzonych danych,
- usunąć deklarację.

| N | IOWAK J                               | AN1471                                                                  | 14              |         |             |                               |          |                                                               |             | Użytkownik: test [ <u>Wyloguj</u><br><u>Zmiana has</u> l |
|---|---------------------------------------|-------------------------------------------------------------------------|-----------------|---------|-------------|-------------------------------|----------|---------------------------------------------------------------|-------------|----------------------------------------------------------|
| м | OJE DANE                              | MOJE ROZ                                                                | ZLICZENIA       | MOJE N  | IERUCH      | омоśсі                        |          |                                                               |             |                                                          |
|   | DR                                    | UKUJ DEKLA                                                              | ARACJĘ D01      |         |             | DRUKUJ DEKLARACJĘ DO2         |          | DRUKUJ DEK                                                    | LARACJĘ D03 | *                                                        |
|   | E                                     | DYTUJ e-DEH                                                             | KLARACJĘ        |         |             | USUŃ e-DEKLARACJĘ             |          | ZŁÓŻ e-DEKLARACJĘ DO OPERATORA<br>GMINNEGO SYSTEMU GOSPODARKI |             |                                                          |
|   | Informacje (                          | ogólne 🛛                                                                | Dane składające | ego A   | dresy       | Opłata od części zamieszkałej | Opłata o | d części niezamieszkałej                                      |             |                                                          |
|   | Cel złożenia                          | Cel złożenia Zmiany danych będących podstawą ustalenia wysokości opłaty |                 |         |             | у                             |          |                                                               |             |                                                          |
|   | Data zwrotu                           | ı/złożenia                                                              |                 | 2014-0  | 2014-06-23  |                               |          |                                                               |             |                                                          |
|   | Data zmian                            |                                                                         |                 | 2014-0  | 6-23        |                               |          |                                                               |             |                                                          |
|   | Selektywna                            | zbiórka                                                                 |                 | ТАК     |             |                               |          |                                                               |             |                                                          |
|   | Typ własnoś                           | ści                                                                     |                 | Właścic | tiel nieruc | homości                       |          |                                                               |             |                                                          |
|   | Funkcja nier                          | uchomości                                                               |                 | LETNIS  | KOWA        |                               |          |                                                               |             |                                                          |
|   | Rodzaj zabuo                          | Rodzaj zabudowy JEDNORODZINNA                                           |                 |         |             |                               |          |                                                               |             |                                                          |
|   | Opłata od części zamieszkałej 176,00  |                                                                         |                 |         |             |                               |          |                                                               |             |                                                          |
|   | Opłata od części niezamieszkałej 0,00 |                                                                         |                 |         |             |                               |          |                                                               |             |                                                          |
|   | Wysokość o                            | opłaty                                                                  |                 | 176,0   | 0           |                               |          |                                                               |             |                                                          |
|   | •                                     |                                                                         |                 |         |             |                               |          |                                                               |             | *                                                        |

|     | NIA 4774 |   |
|-----|----------|---|
| NUW | N14/1    | 4 |
|     |          |   |

| OJE DANE MOJE F                             | ROZLICZENIA MOJE I  | NIERUCHOMOŚCI                     |            |                         |                                                       |   |  |  |
|---------------------------------------------|---------------------|-----------------------------------|------------|-------------------------|-------------------------------------------------------|---|--|--|
| DRUKUJ DEKLARACJĘ DO1 DRUKUJ DEKLARACJĘ DO2 |                     |                                   |            | DRUKU                   | J DEKLARACJĘ D03                                      |   |  |  |
| EDYTUJ e-                                   | DEKLARACJĘ          | USUŃ e-DEKLARACJE                 | Ę          | ZŁÓŻ e-DEKL<br>GMINNEGO | ARACJĘ DO OPERATORA<br>SYSTEMU GOSPODARKI<br>ODPADAMI |   |  |  |
| Informacje ogólne                           | Dane składającego 🖌 | Adresy Opłata od części zamieszka | ałej Opłat | a od części niezamies   | zkałej                                                | 1 |  |  |
| Тур                                         | Typ OSOBA PRYWATNA  |                                   |            |                         | 781 941 378                                           |   |  |  |
| Rodzaj                                      | odzaj               |                                   |            | Tel. stac. 1            |                                                       |   |  |  |
| PESEL                                       | 85100300278         |                                   |            | Tel. stac. 2            |                                                       |   |  |  |
| Nr dowodu                                   | AUP087154           |                                   |            | Fax                     |                                                       |   |  |  |
| NIP                                         | 6532169978          |                                   |            | Email                   |                                                       |   |  |  |
| NIP UE                                      |                     |                                   |            | Kontakt NIE             |                                                       |   |  |  |
| REGON                                       |                     |                                   |            |                         |                                                       |   |  |  |
| KRS                                         | 0                   |                                   |            |                         |                                                       |   |  |  |
| Nr rejestrowy                               |                     |                                   |            |                         |                                                       |   |  |  |
| Data urodzenia                              | 1978-03-14          | 1978-03-14                        |            |                         |                                                       |   |  |  |
| Imię matki                                  |                     |                                   |            |                         |                                                       |   |  |  |
| Imie oica<br>8086/Buildings/Index           |                     |                                   |            |                         |                                                       |   |  |  |

| DRUKUJ DE                                                                   | KLARACJĘ D01 |              | DRUKUJ DEKLARACJĘ DO2 |                                         | DRUKUJ DEK                        | LARACJĘ D03                        |  |
|-----------------------------------------------------------------------------|--------------|--------------|-----------------------|-----------------------------------------|-----------------------------------|------------------------------------|--|
| EDYTUJ e                                                                    | -DEKLARACJĘ  |              | USUŃ e-DEKLARACJĘ     |                                         | ZŁÓŻ e-DEKLARAC<br>GMINNEGO SYSTE | JE DO OPERATORA<br>EMU GOSPODARKI  |  |
| Informacie ogólne Dane składającego Adresy Oniata od części zamieszkałaj On |              |              |                       | obpa<br>vlata od części niezamieszkałej |                                   |                                    |  |
| ADRES GŁÓWNY SKŁADAJACEGO                                                   |              |              |                       |                                         | AD                                | DRES KORESPONDENCYJNY SKŁADAJĄCEGO |  |
| Nazwa                                                                       | NOWAK J      | AN14714      |                       | ٦                                       | Nazwa                             | NOWAK JAN14714                     |  |
| Miejscowość                                                                 | SKARYSZ      | W            |                       |                                         | Miejscowość                       | SKARYSZEW                          |  |
| Ulica                                                                       |              |              |                       |                                         | Ulica                             |                                    |  |
| Nr domu                                                                     | 117          | 117          |                       | Nr domu                                 | 117                               |                                    |  |
| Nr lokalu                                                                   |              |              |                       | Nr lokalu                               |                                   |                                    |  |
| Kod pocztowy                                                                | 26-640       |              |                       |                                         | Kod pocztowy                      | 26-640                             |  |
| Poczta                                                                      | SKARYSZ      | W            |                       |                                         | Poczta                            | SKARYSZEW                          |  |
| Gmina                                                                       | SKARYSZ      | W            |                       |                                         | Gmina                             | SKARYSZEW                          |  |
| Dzielnica                                                                   |              |              |                       |                                         | Dzielnica                         |                                    |  |
| Powiat                                                                      | RADOMSK      | I            |                       |                                         | Powiat                            | RADOMSKI                           |  |
| Województwo                                                                 | RADOMSK      | RADOMSKI     |                       | Województwo                             | RADOMSKI                          |                                    |  |
| Kraj                                                                        | POLSKA       |              | Kraj                  | POLSKA                                  |                                   |                                    |  |
|                                                                             | ADRES PUNKT  | J GROMADZENI | A ODPADÓW             |                                         | ADRES NIERUCHOMOŚCI               |                                    |  |
| Miejscowość                                                                 | SKARYSZ      | W            |                       |                                         | Miejscowość                       | SKARYSZEW                          |  |

| DRUKUJ DEKLARACJĘ D01 DRUKUJ DEKLARACJĘ D02 |                         |              | DRUKUJ DEKLARACJĘ DO3         |                                                               |                                  |       |       |         |         |                 |
|---------------------------------------------|-------------------------|--------------|-------------------------------|---------------------------------------------------------------|----------------------------------|-------|-------|---------|---------|-----------------|
| EDYTUJ e-DEKLARACJĘ                         |                         |              | USUŃ e-DEKLARACJĘ             | ZŁÓŻ e-DEKLARACJĘ DO OPERATORA<br>GMINNEGO SYSTEMU GOSPODARKI |                                  |       |       |         |         |                 |
|                                             |                         |              |                               |                                                               |                                  | ODPAD | DAMI  |         |         | -               |
| Informacje ogólne                           | Dane składającego       | Adresy       | Opłata od części zamieszkałej | Opłata                                                        | Opłata od części niezamieszkałej |       |       |         |         |                 |
|                                             |                         | Opłata za    |                               |                                                               | Jednostka miary                  |       | Ilość |         | Stawka  | Wysokość opłaty |
| Powierzchnia lokalu mi                      | eszkalnego w części nie | przekraczają | cej 110m2                     |                                                               | M2                               |       |       | 400,00  | 0,44 zł | 176,00          |
|                                             |                         |              |                               |                                                               |                                  |       | Su    | uma=400 |         | 176,00          |
|                                             |                         |              |                               |                                                               |                                  |       |       |         |         |                 |

| DRUKUJ DEKLARACJĘ D01 DRUKUJ DEKLARACJĘ D02 |                   |               |        |                           |                                          | DRUKUJ DEKL                              | ARACJĘ D03      |                          |                        |                 |
|---------------------------------------------|-------------------|---------------|--------|---------------------------|------------------------------------------|------------------------------------------|-----------------|--------------------------|------------------------|-----------------|
| EDYTUJ e-DEKLARACJĘ USUŃ e-DEKLARACJĘ       |                   |               |        | Zł<br>(                   | ÓŻ e-DEKLARAC:<br>SMINNEGO SYSTE<br>ODPA | JĘ DO OPERATORA<br>MU GOSPODARKI<br>DAMI |                 |                          |                        |                 |
| Informacje ogólne                           | Dane składającego | Adresy        | Opłat  | ta od części zamieszkałej | j Opłata o                               | Opłata od części niezamieszkałej         |                 |                          |                        |                 |
| Czy do opłaty                               | Тур               | Ilość poj. na | PGO    | Odpad                     | Częstość o                               | bsługi                                   | Ilość wywozów v | v tyge Ilość tyg. w roku | Stawka                 | Wysokość opłaty |
|                                             | 110L              |               | 5      | SUCHE                     | CO MIESIĄC                               |                                          |                 | 52,                      | 00                     | 0,00 z          |
|                                             |                   | S             | Suma=5 |                           |                                          |                                          |                 |                          | Suma =0<br>Mies opł.=0 |                 |
|                                             |                   |               |        |                           |                                          |                                          |                 |                          |                        |                 |

Ewentualny błąd we prowadzonych danych można poprawić – przycisk [EDYTUJ e-DEKLARACJĘ].

| DRUKUJ DEKLARACJĘ D01 | DRUKUJ DEKLARACJĘ DO2          | DRUKUJ DEKLARACJĘ DO3 |
|-----------------------|--------------------------------|-----------------------|
| EDYTUJ e-DEKLARACJĘ   | ZŁÓŻ e-DEKLARACJĘ DO OPERATORA |                       |
|                       | -                              | ODPADAMI              |

Wypełnioną deklarację można wydrukować – przycisk [DRUKUJ DEKLARACJĘ].

| MOJE DANE | MOJE ROZLICZENIA    | MOJE N | IERUCHOMOŚCI      |     |                                                               |
|-----------|---------------------|--------|-------------------|-----|---------------------------------------------------------------|
| DR        | UKUJ DEKLARACJĘ DO1 |        | DRUKUJ DEKLARACJĘ | 002 | DRUKUJ DEKLARACJĘ D03                                         |
| E         | DYTUJ e-DEKLARACJĘ  |        | USUŃ e-DEKLARACJ  | Ę   | ZŁÓŻ e-DEKLARACJĘ DO OPERATORA<br>GMINNEGO SYSTEMU GOSPODARKI |
|           |                     |        |                   |     | ODPADAMI                                                      |

Zbędną deklarację można usunąć z Portalu - przycisk [USUŃ e-DEKLARACJĘ].

| DRUKUJ DEKLARACJĘ D01 | DRUKUJ DEKLARACJĘ DO2 | DRUKUJ DEKLARACJĘ DO3                                         |
|-----------------------|-----------------------|---------------------------------------------------------------|
| EDYTUJ e-DEKLARACJĘ   | USUŃ e-DEKLARACJĘ     | ZŁÓŻ e-DEKLARACJĘ DO OPERATORA<br>GMINNEGO SYSTEMU GOSPODARKI |
|                       |                       | ODPADAMI                                                      |

Jeżeli wszystkie wprowadzone dane są zweryfikowane i poprawne deklarację można Złożyć/Przesłać do Operatora Gminnego Systemu Gospodarki Odpadami Komunalnymi.

Do tego celu służ przycisk [Złóż e-deklarację do Operatora Gminnego Systemu Gospodarki Odpadami].

Użycie funkcji jest konieczne, gdyż w przeciwnym razie deklaracja nie trafi do systemu wymiarowo-rozliczeniowego opłaty za gospodarowanie opłatami komunalnymi. Wysłanie e-deklaracji jest równoznaczne z jej ostatecznym zatwierdzeniem i brakiem możliwości wprowadzania zmian w zatwierdzonym dokumencie. Informuje o tym stosowny komunikat, zwracany przez system, wraz z pytaniem o potwierdzenie żądania.

| NOWAK .   | JAN14714             |                  |                   |                                                               | Użytkownik: test [ <u>Wyloguj</u><br><u>Zmiana has</u> ł |
|-----------|----------------------|------------------|-------------------|---------------------------------------------------------------|----------------------------------------------------------|
| MOJE DANE | MOJE ROZLICZENIA     | MOJE NIERUCHOMOŚ |                   |                                                               |                                                          |
| DF        | RUKUJ DEKLARACJĘ DO1 | DRU              | UJ DEKLARACJĘ DO2 | DRUKUJ DEKLARACJĘ D03                                         | *                                                        |
|           | EDYTUJ e-DEKLARACJĘ  |                  | UŃ e-DEKLARACJĘ   | ZŁÓŻ e-DEKLARACJĘ DO OPERATORA<br>GMINNEGO SYSTEMU GOSPODARKI |                                                          |
|           |                      |                  |                   | ODPADAMI                                                      |                                                          |

## Po zapoznaniu się z treścią informacji należy potwierdzić żądanie – przyciskiem: [Złóż e-DEKLARACJĘ].

| NOWAK J   | IAN14714                          |                                                | Użytkownik: test [ <u>Wyloguj</u> ]<br>Zmiana hasła                                                                                                    |
|-----------|-----------------------------------|------------------------------------------------|----------------------------------------------------------------------------------------------------|
| MOJE DANE | MOJE ROZLICZENIA                  | MOJE NIERUCHOMOŚCI                             |                                                                                                    |
| Zło       | żenie jest równ<br>Skorygowanie o | oznaczne z przesł<br>Złoż<br>ewentualnych błęc | aniem e-Deklaracji do Operatora Gminnego Systemu Gospodarki Odpadami.<br>onej e-Deklaracji nie można już edytować.<br>dów będzie możliwe jedynie w drodze złożenia deklaracji zmieniającej. |
|           |                                   |                                                | Czy chcesz kontynuować ?                                                                                                    |
|           |                                   |                                                | Złóż e-Deklarację                                                                                                    |
|           |                                   |                                                | Powrót do szczegółów e-Deklaracji                                                                                                    |
|           |                                   | e z pr<br>Zatwie<br>ch błę                     | zesłaniem e-Deklaracji do Operatora Gminnego S<br>ardzonej e-Deklaracji nie można już edutować.<br>łożenia o<br>Czy na pewno chcesz zatwierdzić e-Deklarację ?<br>OK Anuluj                 |

System poprosi ponownie o potwierdzenie. Odpowiedź twierdząca kończy operację złożenia e-Deklaracji.

E-deklaracja złożona do Operatora/Urzędu nie jest widoczna natychmiast w Portalu. Pojawi się na nieruchomości dopiero po jej zatwierdzeniu przez pracownika.

W zakładce "Moje nieruchomości" widzimy e-deklaracje ze statusem "Złożony".

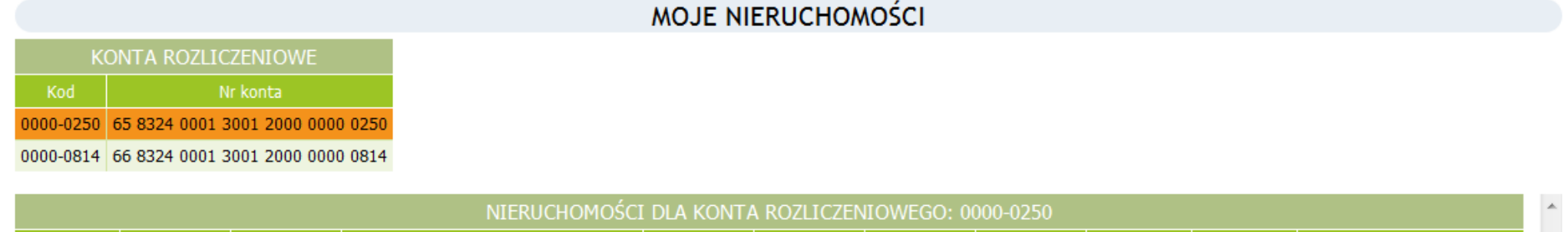

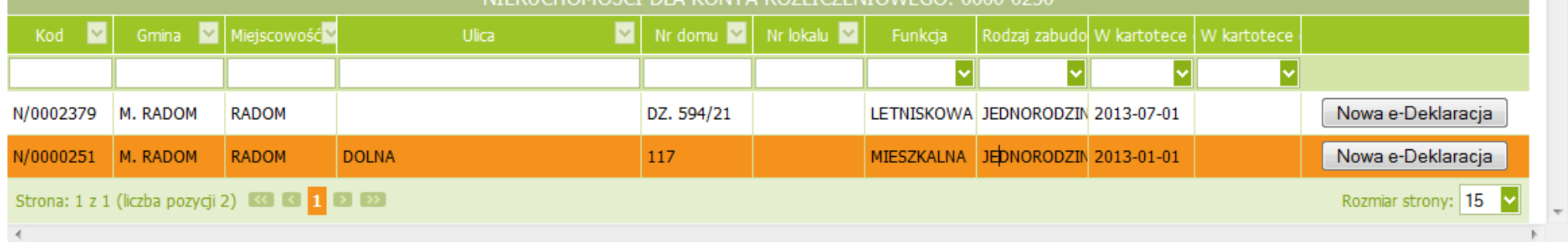

#### \* Kliknij na dokumencie lub wybierz znak "+" w pierwszej kolumnie aby zobaczyć szczegółowe dane deklaracji

|    |                             |                  | ZŁOŻON         | e deklaracje dla | NIERUCHOMOŚCI: I     | N/0000251                  |                               |                    | - |
|----|-----------------------------|------------------|----------------|------------------|----------------------|----------------------------|-------------------------------|--------------------|---|
|    | Numer dokumentu             | Numer sprawy     | Data dokumentu | Data zmian       | Data zwrotu/złożenia | Opłata od cz. zamieszkałej | Opłata od cz. niezamieszkałej | Opłata             |   |
| Ŧ  | D/0004083                   | KOM.6232.15.2013 | 2014-02-07     | 2014-01-01       | 2014-01-08           | 26,00 zł                   | 0,00 zł                       | 26,00 zł           |   |
| +  | D/0001115                   | KOM.6232.15.2013 | 2013-06-06     | 2013-04-30       | 2013-04-30           | 9,00 zł                    | 0,00 zł                       | 9,00 zł            |   |
| St | rona: 1 z 1 (liczba pozycji | 2) < < 1 🔉 👀     |                |                  |                      |                            | Roz                           | zmiar strony: 15 🔽 | - |
|    |                             |                  |                |                  |                      |                            |                               |                    | p |

|   | ZŁOŻONE e-DEKLARACJE DLA NIERU                                                                                | Chomości: N/   | 0000251    |                            |                               | ^  |
|---|----------------------------------------------------------------------------------------------------|----------------|------------|----------------------------|-------------------------------|----|
|   | Stan dokumentu                                                                                                | Data dokumentu | Data zmian | Opłata od cz. zamieszkałej | Opłata od cz. niezamieszkałej | (  |
| B | Złożony (wysłana do Operatora GSGOK. Wszelkie korekty możliwe tylko poprzez złożenie deklaracji zmieniającej) | 2014-06-23     | 2014-06-23 | 176,00 zł                  | 0,00 zł                       | 17 |
|   | Strona: 1 z 1 (liczba pozycii 1) 🔣 🕄 1 👂 👀                                                                    |                |            |                            | Rozmiar strony                | 1  |

# VII. Wylogowanie.

Po zakończeniu pracy z portalem mieszkańca należy się wylogować.

| ŀ | IOWAK                                              | JAN14714                  |                    | Użytkownik: test [ <u>Wyloguj</u> ]<br>Z <del>i h!</del> |  |  |
|---|----------------------------------------------------|---------------------------|--------------------|----------------------------------------------------------|--|--|
| N | OJE DANE                                           | MOJE ROZLICZENIA          | MOJE NIERUCHOMOŚCI |                                                          |  |  |
|   |                                                    |                           |                    | MOJE NIERUCHOMOŚCI                                       |  |  |
|   | КС                                                 | NTA ROZLICZENIOWE         |                    |                                                          |  |  |
|   | Kod                                                | Nr konta                  |                    |                                                          |  |  |
|   | 0000-0250                                          | 65 8324 0001 3001 2000 00 | 00 0250            |                                                          |  |  |
|   | 0000-0814                                          | 66 8324 0001 3001 2000 00 | 000 0814           |                                                          |  |  |
|   |                                                    |                           |                    |                                                          |  |  |
|   | NIERUCHOMOŚCI DLA KONTA ROZLICZENIOWEGO: 0000-0250 |                           |                    |                                                          |  |  |

# ŻYCZYMY PAŃSTWU MIŁEJ I EFEKTYWNEJ PARACY.

Profeko Sp. z o.o. – Radom

Opracowanie:

1. Karol Jakubiak,

2. Maciej Bis.